## Print wirelessly from your Android v5.0+ device with the HP Print Service Plugin

## How it Works

The HP Print Service plugin needs to be both installed and enabled on your device. It is a free download and is available in the Google Play Store

## Step #1: Get your device ready to print

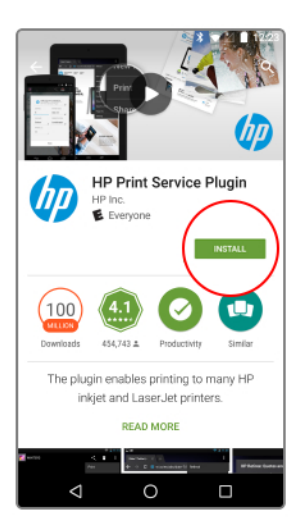

1. Go to the Google Play Store and confirm if the HP Print Service Plugin is installed. Install the plugin if it is not installed.

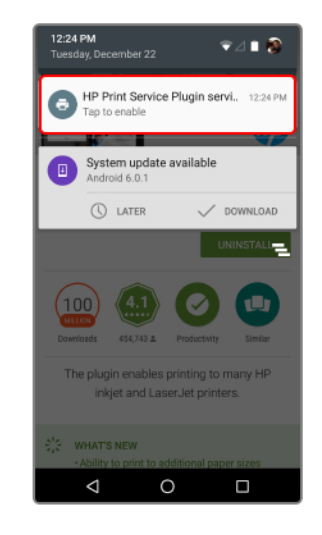

2. Enable Plugin. New install: Tap notification to enable. Previously installed: Go to Printing settings in your mobile settings to enable. Location of printing settings varies by device.

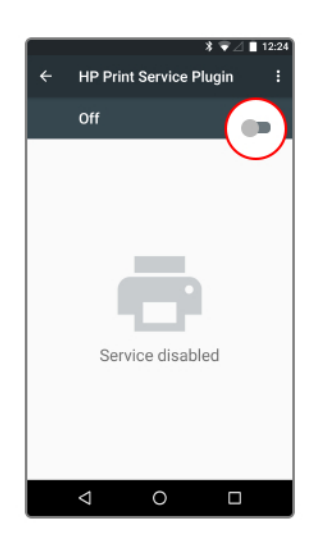

3. Toggle on HP Print Service Plugin and your mobile device is now enabled for mobile printing!

## Step #2: Print from your Android device v5.0+

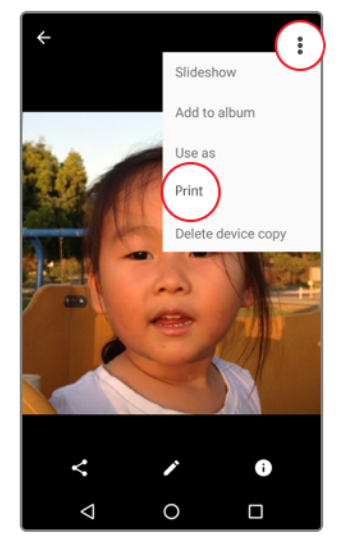

Step 1 Choose your content Open the photo or page you want to print, tap the menu icon and select 'Print'.

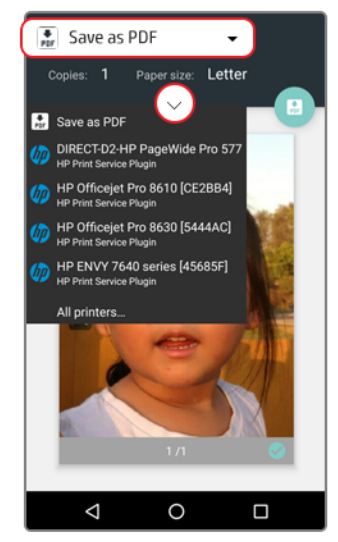

Step 2 Select your printer Select your printer. Change print settings via the down-arrow below Paper size.

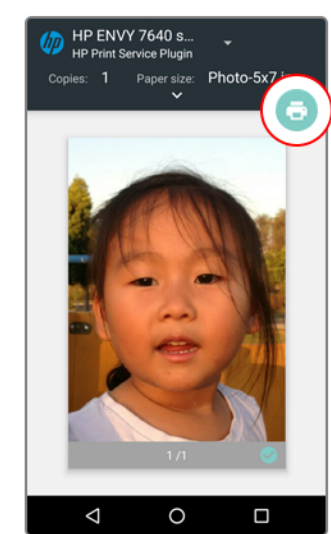

Step 3 Print and enjoy Confirm the correct printer and print settings. Tap the print button to print.